# 業務適性・知的能力診断テスト<オンライン> 受検者マニュアル

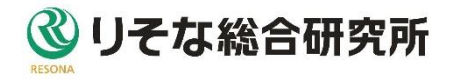

改訂履歴

| 日付        | 版   | 改訂内容                 |
|-----------|-----|----------------------|
| 2022/5/1  | 1.0 | 初版                   |
| 2023/6/26 | 1.1 | ブランド宣言・ブランドスローガン等の削除 |
|           |     |                      |
|           |     |                      |
|           |     |                      |
|           |     |                      |
|           |     |                      |
|           |     |                      |
|           |     |                      |
|           |     |                      |
|           |     |                      |
|           |     |                      |
|           |     |                      |
|           |     |                      |
|           |     |                      |

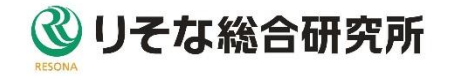

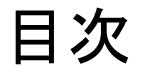

#### 1 **診断を受けるには** 受検者メニュー 受検方法

| • • | • • | • • | • | • | • | P.03 |
|-----|-----|-----|---|---|---|------|
| • • | • • | • • | • | • | • | P.04 |

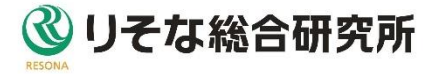

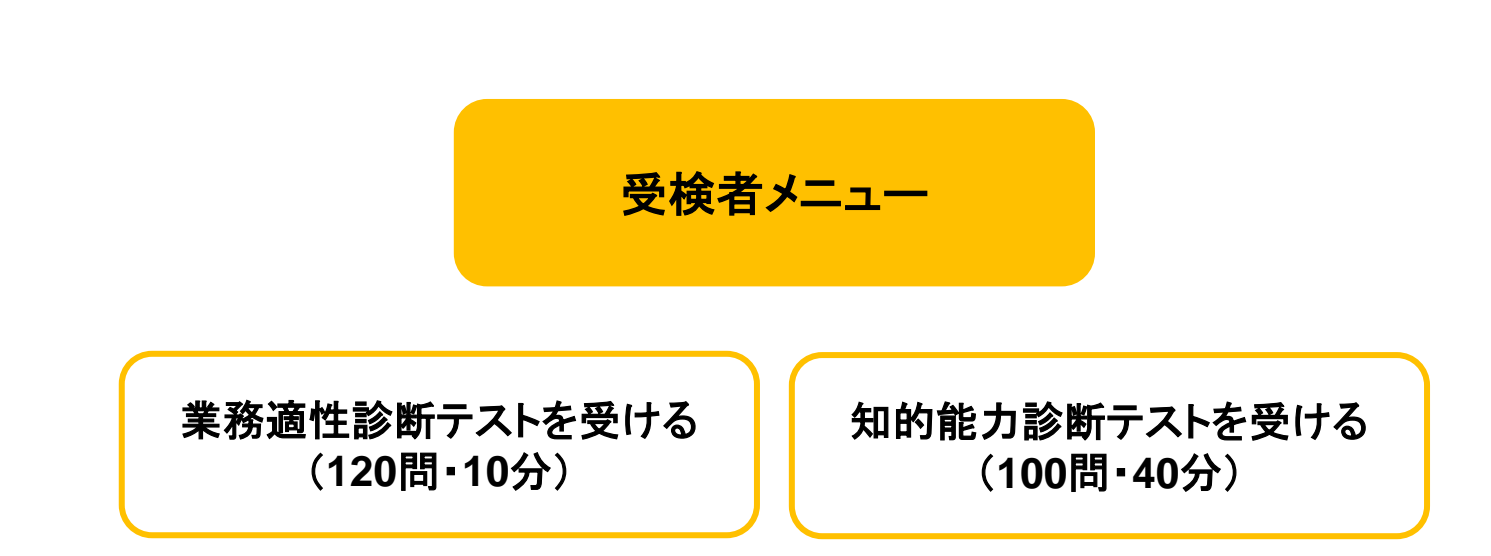

診断テストは、テスト実施のご案内元の指示に従って、受検してください。 診断テスト2種類のうち、指定されたテストを受けることができます。

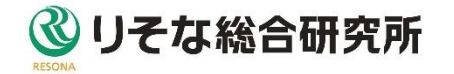

1.診断テストを受けるには

受検者メニュー

#### テストのご案内元から通知されたURLをクリックし、 ログインIDとパスワードでログインします。

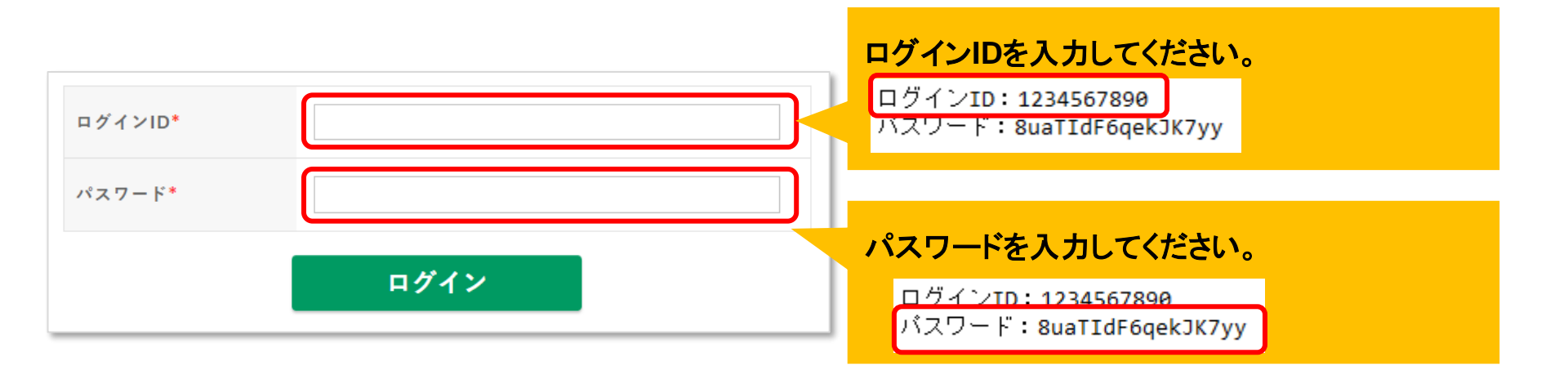

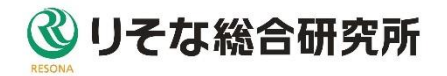

## 利用規約・個人情報の利用目的に同意し、 「同意して次へ」ボタンをクリックするとNO・名前入力ページが表示されます。

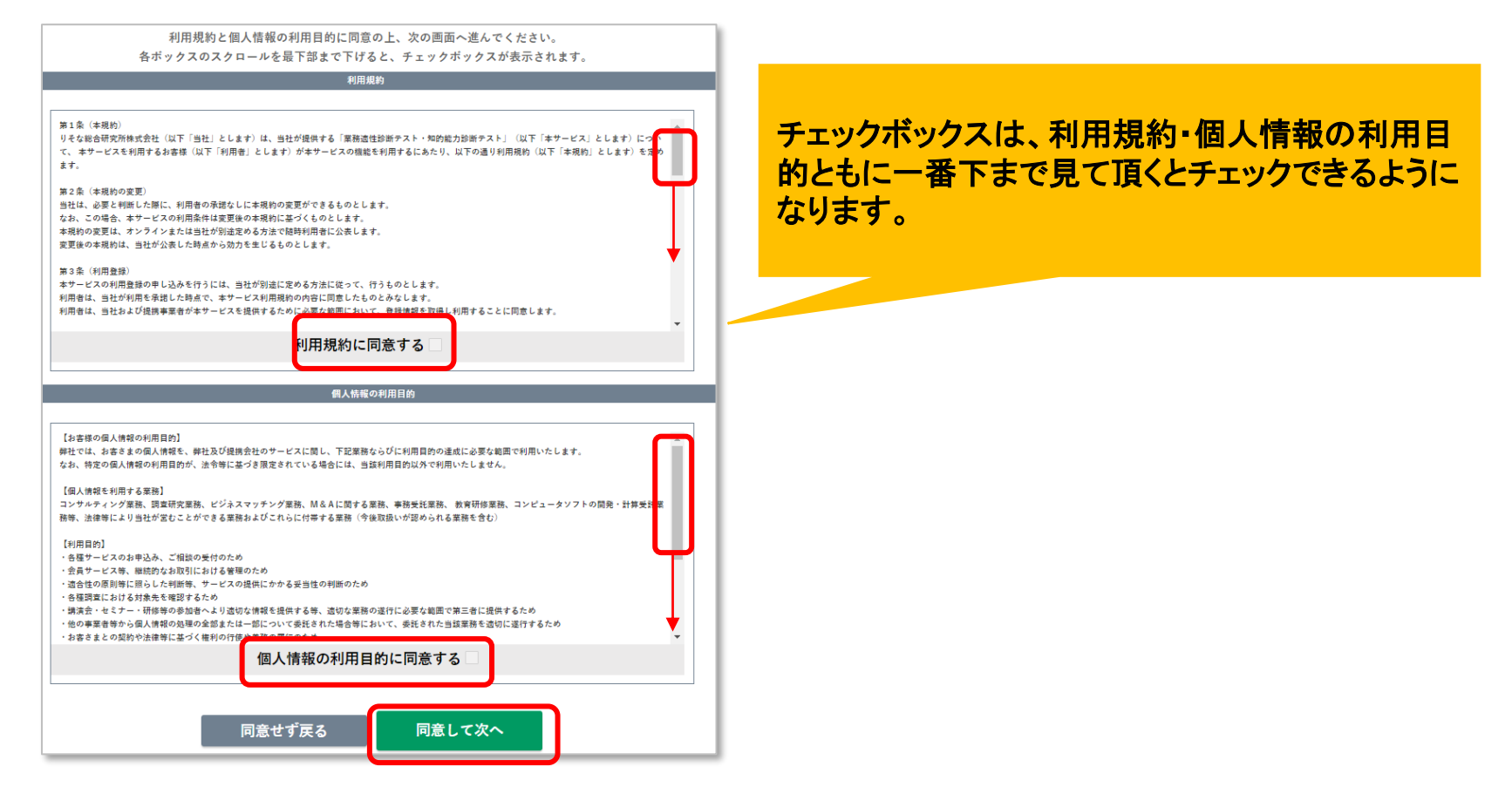

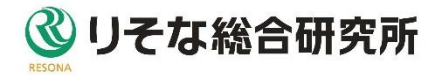

診断NOと氏名は、個人を識別するためのものです。必ず入力してください。 診断NO: 受検番号、社員番号、学籍番号などテストのご案内元が指定した 番号を入力して下さい。(半角数字)

氏名: 本名もしくは、指定された入力方法で入力して下さい。(全角)

| 指定された診断NOとあなたのお名前を入力してください                 |       |  |  |  |  |
|--------------------------------------------|-------|--|--|--|--|
|                                            | 診断NO* |  |  |  |  |
|                                            | 氏名*   |  |  |  |  |
| テストの問題が表示されない場合は更新ボタンを押してください。             |       |  |  |  |  |
| 業務適性診断を受ける (120問・10分) 知的能力診断を受ける(100問・40分) |       |  |  |  |  |

「業務適性診断を受ける」「知的能力診断を受ける」ボタンをクリックし、診断をはじめてください。 途中で中断しても、制限時間以内に再度ログインし、同一の診断NOと氏名を入力すると、再開 することができますが、極力中断せずに受検してください。

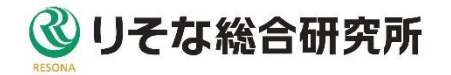

診断テストの制限時間は、業務適性診断は10分、知的能力診断は40分です。 制限時間以内に回答を終えてください。

診断テストが終わったら、「診断を終了する」ボタンをクリックし、終了してください。制限時間に達したら、未回答があっても終了してください。

※ブラウザの戻るボタンや、右上の×ボタンでブラウザを閉じる等は行わない でください。

| 業務適性・知的<br>10分で装了です. 残り 9分20秒です.<br>診断テスト<br>業務適性診断テスト<br>診断が終わりましたら、速やかに「診断を終了する」ボタン<br>または、「知的能力診断へ」ボタンで終了してください。<br>制限時間内に全ての設問に回答してください。<br>未回答説問を残して中断すると正確な診断ができません。<br>診断が終わりましたら、速やかに「診断を終了する」ボタン<br>または、「知的能力診断へ」ボタンで終了してください。                                                                                                    | 診断テストが正常に終了すると、<br>「ありがとうございました」と表示されます。<br>診断終了後、テストのご案内元へ終了した<br>ことをご連絡ください。<br>(ご連絡が不要な場合は必要ありません。) |
|----------------------------------------------------------------------------------------------------|----------------------------------------------------------------------------------------------------|
| 1911/・私舗を思さ過さるはフル。<br>1911年: 規則通り、きちんとやるより柔軟にやるほうだ。<br>1911年: 規則通り、きちんとやるより柔軟にやるほうだ。<br>1912年: 腰病なほど慎重で、用心深い。<br>1912年: 腰病なほど慎重で、用心深い。<br>1915年: 1915年: 1915859500000000000000000000000000000000 |                                                                                                    |

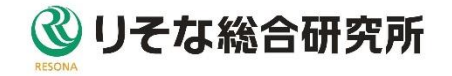